## Mes Règlements DSN

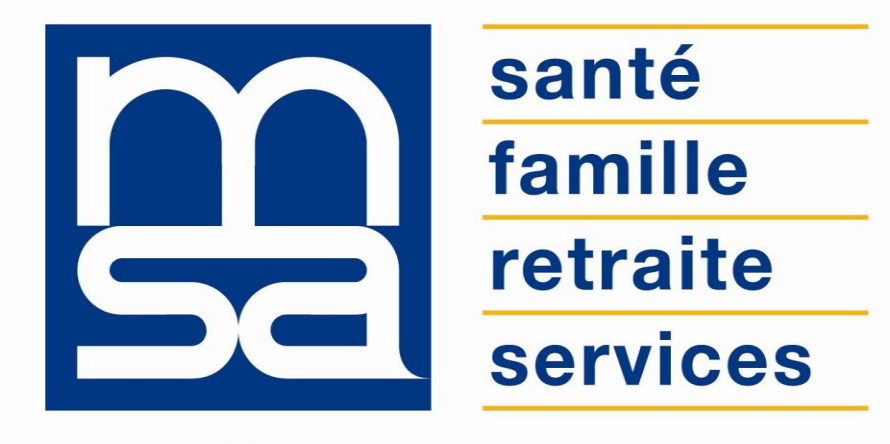

L'essentiel & plus encore

**Tutoriel** 

# Descriptif

#### Présentation du service en ligne

### Pour qui ?

Le service en ligne met à disposition des employeurs de main d'œuvre l'état de leur Compte Adhérent, vis à vis de la MSA, à un instant donné pour une validité DSN (Déclaration Sociale Nominative). Le service est également accessible au tiers déclarant, s'il a signé une procuration.

#### Fonctionnalités

- Sélection de la validité à afficher :
  - Navigation simple : affichage des validités via les flèches « mois suivant » et « mois précédent »,
  - Navigation complexe : sélection directe de la validité dans une liste déroulante.
- Pour une validité sélectionnée, l'utilisateur peut consulter les données suivantes :
  - o Montant des cotisations,
  - o Montants déjà payés,
  - o Prélèvements à venir,
  - o Détail des prélèvements,
  - o Montant restant dû,
  - Détail des différentes fractions DSN pour une validité.

#### Avantages

#### Avec le service en ligne vous bénéficiez

Transparence de l'information ; Rapidité : accessible en quelques clics ; Gratuité : pas de frais postaux ; Disponibilité : 24/24h et 7/7j ; Sécurité : accès par mot de passe, connexions cryptées ; Archivage des données sur 12 mois ; Procuration : possibilité offerte aux tiers de consulter les données ; Évaluation : l'utilisateur peut évaluer la qualité du service.

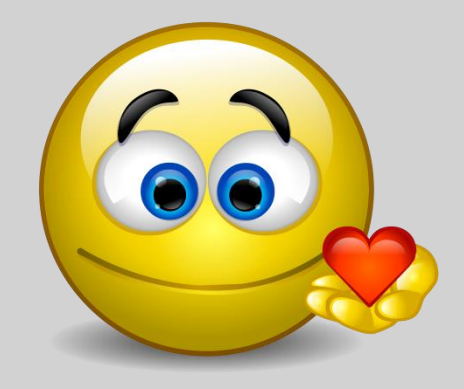

#### Modalités d'accès

Pour accéder au service, rendez-vous sur « Mon espace privé : entreprise » puis dans « Mes services », identifiez le bloc « DSN/DPAE/DTS » et sélectionnez le service en ligne « Mes règlements DSN »

| Attestations / Exploitation                                                                                                    | Factures et règlements                                                                                                    |
|----------------------------------------------------------------------------------------------------|----------------------------------------------------------------------------------------------------|
| <ul> <li>&gt; Demander mes attestations professionnelles</li> <li>&gt; Consulter le relevé parcellaire</li> <li>Voir tous les services</li> </ul> | <ul> <li>Consulter mes factures d'assurances sociales</li> <li>Régler mes factures</li> <li>Voir tous les services</li> </ul> |
| Dépôt de fichiers déclaratifs                                                                                                    | Tesa : DPAE, bulletin de salaire                                                                                              |
| <ul> <li>Déposer et suivre un fichier déclaratif (DRP /<br/>DPAE / DTS)</li> </ul>                                                                | > Ancien Tesa (uniquement CDD)                                                                                                |
| DSN / DPAE / DTS                                                                                                    | Accidents du travail                                                                                                    |
| Suivre et déposer une DSN     Mes règlements DSN     Voir tous les services                                                                       | Déclarer et gérer un accident du travail salarié                                                                              |

# Étapes clefs

Laissez-vous guider

#### Page d'accueil du service

La validité affichée lors de l'ouverture du service dépend de la date de connexion (avant ou après le 15 du mois). Le service présente toujours les éléments suivants :

- le mois et l'année (1),
- la sélection du mois a l'aide des flèches « mois précédent » et « mois suivant » (2),
- la sélection du mois en affichant la liste déroulante (3),
- les données DSN pour la validité (4),
- une icone symbolisant l'état de la dette (5) : couleur verte pour un montant restant dû = 0, sinon rouge.

| < | 1<br>Avril 2018 🕶<br>2                           | 3                          |   |
|---|--------------------------------------------------|----------------------------|---|
| 4 | Montant des cotisations :<br>Montant déjà payé : | 36 401,94 €<br>36 401,94 € | × |
|   | Montant restant dû :                             | 0,00 €                     |   |

#### Navigation entre les validités

1. Flèches « mois suivant » et « mois précédent » :

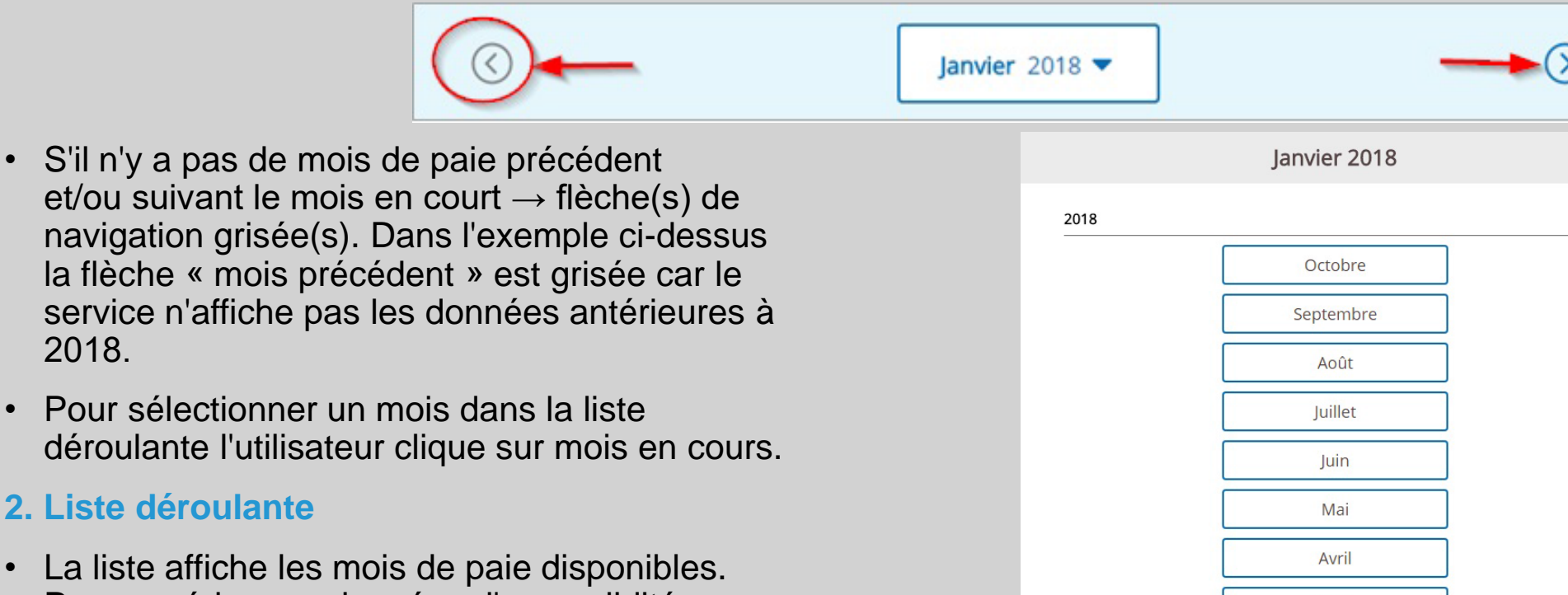

X

Mars

Février

lanvier

X fermer

 La liste affiche les mois de paie disponibles. Pour accéder aux données d'une validité l'utilisateur clique sur le mois correspondant.

2018.

2. Liste déroulante

•

 Les validités sont triées de la plus récente a la plus ancienne, par année puis par mois.

#### **Mono-fraction standard**

Le cas « mono-fraction » correspond à l'envoi d'une seule DSN pour le mois de paie affiché.

| Montant des cotisations : | 42 007,51 €         |
|---------------------------|---------------------|
| lontant déjà payé :       | 41 761,43 €         |
| Prélèvements à venir :    | 100,00 €            |
|                           | Masquer le détail 🧖 |
| D 15/11/2018              | 100,00 €            |
| tant restant dû :         | 146.08 €            |

#### **Multi-fraction standard**

Le cas « multi-fraction » correspond à l'envoi d'au moins deux DSN pour le mois de paie affiché. La page affiche un bloc par fraction (dans la limite de 9 fractions).

| Montant des cotisations :46 381,51 €<br>Montant déjà payé :45 956,05 €<br>Prélèvements à venir :425,46 €<br>Afficher le détail ~<br>Montant restant dû :0,00 €<br>DSN AAAA<br>DSN BABAA<br>DSN BBBB<br>Prélèvement rattaché à plusieurs périodes de paie.<br>Montant des cotisations :1000,00 € |          | Montant restant dû :                             | calcul à venir<br>En savoir plus ∽ |  |
|----------------------------------------------------------------------------------------------------|----------|--------------------------------------------------|------------------------------------|--|
| Montant des cotisations : 46 381,51 €   Montant déjà payé : 45 956,05 €   Prélèvements à venir : 425,46 €   Afficher le détail ~   Montant restant dû : 0,00 €   DSN AAAA                                                                                                    |          | Montant déjà payé :                              | 250,00 €                           |  |
| Montant des cotisations : 46 381,51 €   Montant déjà payé : 45 956,05 €   Prélèvements à venir : 425,46 €   Afficher le détail ~   Montant restant dû : 0,00 €   DSN AAAA                                                                                                    |          | Montant des cotisations :                        | 1 000,00 €                         |  |
| Montant des cotisations :46 381,51 €<br>Montant déjà payé :45 956,05 €<br>Prélèvements à venir :425,46 €<br>Afficher le détail ~<br>Montant restant dû :0,00 €<br>DSN AAAA<br>Montant des cotisations :0,00 €                                                                                   | Pr       | élèvement rattaché à plusieurs périodes de paie. |                                    |  |
| Montant des cotisations :       46 381,51 €         Montant déjà payé :       45 956,05 €         Prélèvements à venir :       425,46 €         Afficher le détail ∨         Montant restant dû :       0,00 €         DSN AAAA           Montant des cotisations :       0,00 €                | DSN BBBB |                                                  |                                    |  |
| Montant des cotisations : 46 381,51 €<br>Montant déjà payé : 45 956,05 €<br>Prélèvements à venir : 425,46 €<br>Afficher le détail ~<br>Montant restant dû : 0,00 €<br>DSN AAAA                                                                                                    |          | Montant des cotisations :                        | 0,00 €                             |  |
| Montant des cotisations : 46 381,51 € Montant déjà payé : 45 956,05 € Prélèvements à venir : 425,46 € Afficher le détail ~ Montant restant dû :0,00 €                                                                                                    | DSN AAAA | 🔗 DSN déposée                                    |                                    |  |
| Montant des cotisations : 46 381,51 €<br>Montant déjà payé : 45 956,05 €<br>Prélèvements à venir : 425,46 €<br>Afficher le détail ~                                                                                                    |          | Montant restant dû :                             | 0,00 €                             |  |
| Montant des cotisations :       46 381,51 €         Montant déjà payé :       45 956,05 €                                                                                                    |          | Prélèvements à venir :                           | 425,46 €<br>Afficher le détail ∽   |  |
| Montant des cotisations : 46 381,51 €                                                                                                    |          | Montant déjà payé :                              | 45 956,05 €                        |  |
|                                                                                                    |          | Montant des cotisations :                        | 46 381,51 €                        |  |

## Établissement non habilité

Le cas « non habilitation » correspond à un établissement n'ayant pas déposé de DSN sur le socle DSN dans la période de navigation (12 derniers mois maximum).

Etat des règlements DSN

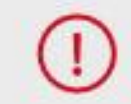

Aucune DSN connue sur les 12 derniers mois.

#### DSN sans cotisations et sans règlement

Le cas « DSN sans cotisation et sans règlement » correspond à un établissement qui a déposé une ou des DSN sans cotisation et sans règlement pour un mois de paie.

| Mes rè<br>DSN p | èglements<br>our la paie : |        |
|-----------------|----------------------------|--------|
| $\odot$         | Septembre 2018 -           | 0      |
| DSN 1           | OSN déposée                | 0.00.5 |
| Montant         | des cotisations :          | 0,00 € |
| DSN 2           | OSN déposée                |        |
| Montant         | des cotisations :          | 0,00 € |

#### Procédure contentieuse

Le cas « procédure contentieuse » correspond à une DSN contenant une procédure contentieuse avec un montant de cotisations non nul.

#### DSN CCCC

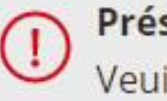

Présence d'une procèdure contentieuse sur cette DSN.

Veuillez contacter votre caisse en rappelant ce problème.

Nous contacter >

#### Présence d'un avoir

Le cas « avoir » correspond à une validité comportant une recette à classer.

| DSN 2                                      |                                           |
|--------------------------------------------|-------------------------------------------|
| Crédit pour cette DSN er<br>d'affectation. | n cours                                   |
| Montant des cotisations : _                | 8 111,21 €                                |
|                                            |                                           |
| Montant restant dû :                       | calcul à venir                            |
| Montant restant dû :                       | <b>calcul à venir</b><br>En savoir plus ^ |

#### Prélèvement multi-validité

Le cas « prélèvement multi-validité » correspond à une DSN comportant un prélèvement lié à plusieurs périodes de paie.

| Montant des cotisations :                                                                                                    | 1 000,00 €                                                                           |
|----------------------------------------------------------------------------------------------------|--------------------------------------------------------------------------------------|
| Montant déjà payé :                                                                                                    | 250,00 €                                                                             |
| Montant restant dû :                                                                                                    | calcul à venir                                                                       |
|                                                                                                    | En savoir plus 🔨                                                                     |
| Le montant restant dû ne peut êtr<br>comporte un prélèvement couvrar<br>paie.<br>Dès que le prélèvement de ce mor<br>montant restant dû sera mis à jou | e calculé car cette DSN<br>nt plusieurs périodes de<br>ntant sera effectif, le<br>r. |

#### Plus de dix prélèvements

Dans le cas où une DSN contient plus de 10 prélèvements le service n'affiche pas le détail de la validité.

Présence de plus de 10 prélévements sur cette DSN.

Veuillez contacter votre caisse en rappelant ce problème.

Nous contacter >

#### Décalage d'affichage

Le cas « décalage d'affichage des prélèvements » correspond au fait que les prélèvements en cours ne sont visibles sur le service en ligne DSN qu'une fois la date limite de dépôt de la DSN atteinte ou après leur intégration dans le compte adhérent.

| 1 000,00 €       |
|------------------|
| En savoir plus 🔨 |
| ne sont pris en  |
|                  |

#### DSN non déclarée

Le cas « DSN non déclarée » correspond à une DSN qui n'a pas encore été déposée pour cette période.

( Aucune DSN reçue pour cette période de paie.